## 医療従事者届出システム利用マニュアル(医療従事者向け)簡易版 R6 ver.1

このマニュアルには、医療機関 ID・利用者 ID を用いて、医療従事者本人が、システム上の画面から直接フォームに入力する方法について記載しています。

※ 以下に I D 等を記入して配付できるような欄を設けていますのでご活用ください

#### ◇ あなたのログイン情報は次の通りです ◇

| 氏名           |  |
|--------------|--|
| 医療機関 ID      |  |
| 利用者 ID       |  |
| 初期パスワード      |  |
| (初期設定の時のみ使用) |  |

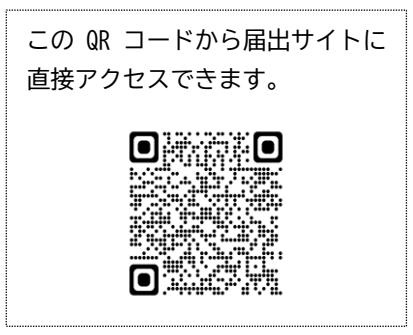

※初期パスワードは、2回目以降の方は初期設定の際に個人でパスワード変更を しているため初期パスワードは無効になっています。

#### 1 オンライン届出とは

- ・ 医療従事者本人が PC やスマートフォンを利用し届出をする方法です。
- ・ 紙の届出票が不要となり、個人メールアドレス登録をした場合は、過去の登録内容を引き継ぐこ とができるため、次回以降の入力が容易になります。

#### 2 初期設定 個人メールアドレス登録 ⇒ 初期パスワードの変更 (国マニュアル P10~)

※ オンライン届出が2回目以降の方は「3 初期設定修了後のログインと届出方法」から開始してください。

| No | 手順                                                                                                 | 内容                                                   |
|----|----------------------------------------------------------------------------------------------------|------------------------------------------------------|
| 1  | ログイン情報の受領                                                                                          | 施設担当者から「医療機関 ID」、「利用者 ID」、「初期パスワード」<br>を受け取る。        |
| 2  | 厚生労働省サイトにアクセス<br>※ 検索サイトからの場合⇒                                                                     | ● 「 「 「 「 「 「 「 「 「 「 「 「 「 「 「 「 「 「                |
| 3  | 厚生労働省HPからの場合←部<br>分をクリックしてシステムにロ<br>グイン                                                            | 届出方法<br>1. オンラインによる届出<br>医療従事者届出システムログインはこちら         |
| 4  | 「医療従事者ログイン」をクリ<br>ック<br>↓<br>利用者ログイン画面に、 「医<br>療機関 ID」「利用者 ID」「初期パス<br>ワード」を入力<br>↓<br>「ログイン」をクリック | 医療従事者         レーレーレーレーレーレーレーレーレーレーレーレーレーレーレーレーレーレーレー |

| No        | 手順                                                                                                    | 内容                                                                                                    |
|-----------|----------------------------------------------------------------------------------------------------|----------------------------------------------------------------------------------------------------|
| <b>No</b> | 手順<br>個人メールアドレスを入力し<br>「次へ」をクリック<br>↓<br>個人メールに送付された6桁の<br>数字をワンタイムパスワードに<br>入力<br>↓<br>「認証」をクリック<br>メールアドレス登録完了<br>・個人メールアドレスは、次<br>ても受信できる個人メール<br>ど)を設定してください。 | CB旅客客国出システム         CB旅客客国出システム         CB水のアドレススカ         CDメールアドレススカ         CDメールアドレススカ         CDメールアドレスなか。         CDメールアドレスはなからなのに、ログインの際た<br>たいというないないで、いたななかられたいた。         CDメールアドレスはなからなのたい。         CDメールアドレスはなからなのたい。         CDメールアドレスはなからなかられたのた。         CDメールアドレスはなからなのた。         CDメールアドレスはなからなのた。         CDメールアドレスはなからなかられたい。         CDメールアドレスはなからなかられたい。         CDメールアドレスはなからなからなからなり、         CDメールアドレスはなからなからなからなからなからなからなからなからなからなからなからなからなからな |
| 6         | 初期パスワード変更画面に遷移 ↓ 任意のパスワードを登録 「変更」をクリック 《重要!≫ パスワードは、記録しておいて ください! <u>パスワード変更完了</u>                                                                                | 医療従事者届出システム         パスワードの変更         新しいパスワードを入力してください。         パスワード         確認パスワード         確認パスワード         夏更         ・パスワードに使用できる文字         ギ角吸バス字: 8-2         半角数子: 9-9         半角配号: !*#\$%%&()*+,-/;;<=>?@[¥]^_'{]}~                                                                                                    |
| 7         | 「利用規約」及び「プライバシ<br>ーポリシー」への同意の確認                                                                                                    | <初回のみ><br>スクロールすることで確認ができます。 ⇒ 各項目に同意する場<br>合は☑と「同意」をクリック                                                                                                    |
| 8         | 医療従事者画面の表示される<br><u>初期設定完了</u>                                                                                                    | STEP1 資格種別選択                                                                                                    |

## 3 初期設定修了後のログインと届出方法

| No | 手順                                                                                                    | 内容                                                                                                    |
|----|----------------------------------------------------------------------------------------------------|----------------------------------------------------------------------------------------------------|
| 1  | オンライン届出サイトにアクセス                                                                                                    | P生労働省<br>https://www.mhlw.go.jp/stf/seisakunitsuite/bunya/kenkou +<br>医療従事者による2年に一度の届出(三師届・業務従事者届)に<br>注意の想定に見つき、医師、美利医師、素利医師、素利医師、素利医師、素利医師、素問                                                                                                    |
| 2  | システムにログイン<br>↓<br>医療従事者ログインをクリック                                                                                                    | <ul> <li>師・准香護師・歯科衛生土・歯科技工士の方は、2年に一度、12月31日現在における単務破事</li> <li> <b>底 庶 (たま)</b><br/>「「「「「」」」」」」」」」」」」」」」」</li></ul>                                                                                                    |
| 3  | 利用者ログイン方法は2種類         【ログイン方法①】         「医療機関 ID」「利用者 ID」「パス         ワード」でログインする。         【ログイン方法②】         「個人メールアドレス」「パスワー         ド」でログインする。         ・         以前の医療機関 ID・利用者 II         ・       必ず、新しい職場から付与さ、         用し、初期設定方法に従い、         ・       個人メールアドレス設定の際         でのはき継が可能 | 医療従事者届出システム<br>                                                                                                    |
| 4  | <ul> <li>資格種別を選択         <ul> <li>↓</li> <li>「フォームに入力して登録する」</li> <li>を選択する</li> </ul> </li> <li>※ 保健師・助産師・看護師・准看護             <ul> <li>師を選択した場合は、業務従事者</li></ul></li></ul>                                                                                                    | <section-header><section-header><section-header><section-header><section-header><section-header><section-header><section-header><section-header><section-header><section-header><section-header><section-header><section-header><section-header><section-header><section-header><section-header></section-header></section-header> |

| No | 手順                                                                                                    | 内容                                                                                          |
|----|----------------------------------------------------------------------------------------------------|---------------------------------------------------------------------------------------------|
| 5  | フォームに入力<br>↓<br>「確認」をクリックし、内容確認<br>後「登録」をクリック<br><u>登録完了</u>                                                                                                    | <ul> <li>フォームの指示に従い、必要な情報を入力する。</li> <li>既に入力されている、医療機関情報などは、修正して上書き保存をしないでください。</li> </ul> |
|    | <ナースセンターへの情報連携について(国マニュアル P27~)> <ul> <li>・保健師・助産師・看護師・准看護師の登録が初めて、かつ、キャリア情報入力を行っていない場合、「登録」ボタンクリック後、「ナースセンターへの情報連携の同意」画面に遷移します。</li> <li>・同意をすると、業務従事者届で登録する届出情報や別画面で入力可能な看護職のキャリア情報がナースセンター・コンピューターシステム(MCCS)に情報提供されます。詳細は国マニュア</li> </ul> |                                                                                             |

ル P27 を参照してください。

### Q&A

- Q1 登録メールアドレスが不明な場合や登録メールアドレスが現在受信不能な場合 A1
- 前回登録のメールアドレスに送付される情報をどうしても受信できない場合は、ログイン に必要な「ワンタイムパスワード」を受信できないため、ログインできません。
   したがって、新たな利用者 ID を施設担当者から付与してもらってください。
- なお、この場合は、前回情報の引継ぎはできなくなります。

Q2 パスワードがわからない・正しいパスワードを入れたのにログインできない場合 A2

・ 登録メールアドレスが受信可能な状況の場合は、次の方法でパスワード再設定をしてくだ さい。

<パスワード再設定の方法>

I

I

I

I

I

- 「医療従事者ログイン」画面の「パスワードを忘れた場合」をクリックする。
- 「利用者パスワードリセット」画面に登録メールアドレスを入力し送信する。

登録メールアドレスに「パスワードリセットの方法のご案内」メールが送信される。メ ール本文の「パスワード変更 URL」にアクセスし、新しいパスワードを入力してパスワ ードを再設定する。

- オンラインによる届出方法の詳細は、厚生労働省HPに掲載のマニュアルをご確認ください。
- その他のご質問については、厚生労働省設置のコールセンターにお問い合わせください。

# 電話番号:0120-330-742

受付時間: 平日 午前9時 30 分~午後5時 30 分 (令和7年1月31日まで)